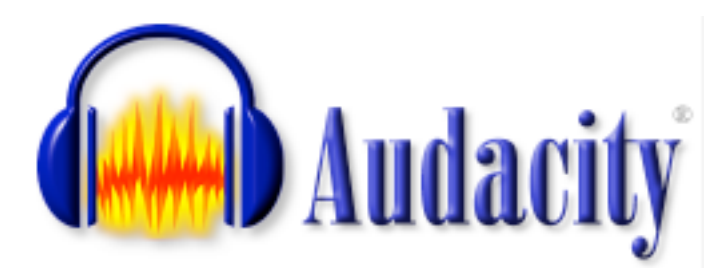

Audacity

马克思普朗克 心理语言学研究所

应用

蘇沙

| C Audacity                                                                                                    | 文件(F) 编辑(E           | ) 视图(V)                         | 转录(R) 轨                                    | 1道(T) 生成(0                    | G) 效果(C) :                      | 分析(A) W           | indow Help |    | <b>\$ 6</b> 4 | * 🗟 🔹        | ) 拥 Pinyin - S | Simplified 97% ( | Tue 11 | Oct 15:48:32 | Q               |
|----------------------------------------------------------------------------------------------------|----------------------|---------------------------------|--------------------------------------------|-------------------------------|---------------------------------|-------------------|------------|----|---------------|--------------|----------------|------------------|--------|--------------|-----------------|
|                                                                                                    |                      | IZ                              | 0 <sup>±</sup>                             |                               | 左右                              |                   | Audacity   |    |               | Internal Mic | rophone        | 0                |        |              |                 |
|                                                                                                    |                      | <b>ب</b> کر ا                   | * *                                        | -24 (                         | -24                             | 0 3               | 💼 📸 Hit dH | 50 | P P P.        | 2 🕨 🗆        | ••••           |                  |        |              |                 |
| 0.5                                                                                                    | 1.0                  | 1.5                             | 2.0                                        | 2.5                           | 3.0                             | 3.5               | 4.0 4      | .5 | 5.0 5.1       | 6            | • <u></u>      | 6.5              | 7.0    | 7.5          | 8.0             |
| <ul> <li>■</li> <li>(声, 48000Hz<br/>2 浮点</li> <li>○</li> <li>○</li></ul> | .0<br>.0             |                                 |                                            |                               |                                 |                   | -          |    |               |              |                |                  |        |              |                 |
|                                                                                                    |                      |                                 |                                            |                               |                                 |                   |            |    |               |              |                |                  |        |              |                 |
| 注款 ▼ 1.<br>(声, 48000Hz<br>2 浮点 0.<br>/音 独奏 -1.                                                                                                    |                      |                                 | Ulin due                                   | <b>⊳</b> ×                    |                                 | 4                 |            |    |               |              |                |                  |        |              |                 |
| □ <sup>+</sup> 1.<br>□ <sup>−</sup> 0.                                                                                                    |                      |                                 | Ula de la compositione                     | <b>&gt;</b> ~ «               |                                 | 4                 |            |    |               |              |                |                  |        |              |                 |
|                                                                                                    |                      |                                 |                                            |                               |                                 |                   |            |    |               |              |                |                  |        |              |                 |
|                                                                                                    |                      |                                 |                                            |                               |                                 |                   |            |    |               |              |                |                  |        |              |                 |
|                                                                                                    |                      |                                 |                                            |                               |                                 |                   |            |    |               |              |                |                  |        |              |                 |
|                                                                                                    |                      |                                 |                                            |                               |                                 |                   |            |    |               |              |                |                  |        |              |                 |
|                                                                                                    |                      |                                 |                                            |                               |                                 |                   |            |    |               |              |                |                  |        |              |                 |
|                                                                                                    |                      |                                 |                                            |                               |                                 |                   |            |    |               |              |                |                  |        |              |                 |
|                                                                                                    |                      |                                 |                                            |                               |                                 |                   |            |    |               |              |                |                  |        |              |                 |
|                                                                                                    |                      |                                 |                                            |                               |                                 |                   |            |    |               |              |                |                  |        |              |                 |
|                                                                                                    |                      |                                 |                                            |                               |                                 |                   |            |    |               |              |                |                  |        |              |                 |
|                                                                                                    |                      |                                 |                                            |                               |                                 |                   |            |    |               |              |                |                  |        |              |                 |
|                                                                                                    |                      |                                 |                                            |                               |                                 |                   |            |    |               |              |                |                  |        |              |                 |
|                                                                                                    |                      |                                 |                                            |                               |                                 |                   |            |    |               |              |                |                  |        |              |                 |
|                                                                                                    |                      |                                 |                                            |                               |                                 |                   |            |    |               |              |                |                  |        |              |                 |
|                                                                                                    | _                    | _                               |                                            |                               |                                 |                   |            |    |               |              |                |                  |        |              |                 |
|                                                                                                    |                      |                                 |                                            |                               |                                 |                   |            |    |               |              |                |                  |        |              |                 |
| 工程采样率 (Hz):                                                                                                    | 选段的                  | 起点:                             | ◯ 结束 (                                     | ──长度                          | 音频位置:                           |                   |            |    |               |              |                |                  |        |              |                 |
| E程采样率 (Hz):<br>48000 ;                                                                                                    | 选段的<br>回 吸附到 00 时    | 起点:<br>· 00 分 00 利              | ● 结束(<br>沙▼ 00 <sub>时</sub> 0              | ● 长度<br>0 分 00 秒 <del>-</del> | 音频位置:<br>00 <sub>时</sub> 00 分   | 00 秒 <del>-</del> |            |    |               |              |                |                  |        |              |                 |
| 工程采样率 (Hz):<br>48000 😯                                                                                                    | 选段的<br>00 时          | 起点:<br><mark>- 00 分 00 看</mark> | ● 结束(<br>沙▼ 00 <sub>时</sub> 0              | ●长度<br>0分00秒▼                 | 音频位置:<br>00 <sub>时</sub> 00 分   | 00 秒 <del>,</del> |            |    |               |              |                |                  |        | 实际采          | ¥ <b>#</b> : 48 |
| 工程采样率 (Hz):<br>48000 😯                                                                                                    | 选段的;<br>吸附到 00 时     | 起点:<br><mark>}</mark> 00 分 00 ₹ | ● 结束(<br>沙                                 | ●长度<br>0分00秒▼                 | 音频位置:<br>00 <sub>时</sub> 00 分   | 00 秒 -            |            |    |               |              |                |                  |        | 实际采:         | ¥¥: 41          |
| 工程采样率 (Hz):<br>48000 ;                                                                                                    | 选段的                  | 起点:<br>├00 分 00 ₹               | ● 结束(<br>● 5 00 时 0                        | ●长度<br>0分00秒▼                 | 音频位置:<br>00 时 00 分              | 00 秒 <del>,</del> |            |    |               |              |                | (6)              |        | 实际采          | <b>羊</b> 率: 48  |
| 工程采样率 (Hz):<br>48000 :                                                                                                    | 选段的<br>吸附到 00 p+     | 起点:<br>- 00 分 00 ≹              | ● 结束(<br>ゆ ▼ 00 时 0                        | ○长度<br>0分00秒▼                 | 音频位置:<br>  00 <sub>时</sub> 00 分 | 00 秒-             |            |    |               |              |                | (C               |        | ±±±±         | ‡ <b>≭</b> ∶48  |
| 工程采样率 (Hz):<br>48000 :                                                                                                    | 选段的                  | 起点:<br>+ 00 分 00 ₹              | ● 结束(<br>ゆ - 00 时 0                        | ● 长度<br>0 分 00 秒 •            | 音频位置:<br>  00 <sub>时</sub> 00 分 | 00 秒              |            |    |               |              |                | Æ                |        | ±sis∓        | ¥* : 48         |
| 工程采样率 (Hz):<br>48000                                                                                                    | 送段的                  | 起点:<br>- 00 分 00 和<br>          | ● 結束(<br>● 50 时 00 日 00 日 00 日 00 日 00 日 0 | ● 长度<br>0 分 00 秒 •            | 音頻位置:<br>00 <sub>时</sub> 00 分   | 00 移 -            |            |    |               |              |                | Œ                |        | xis∓         | ¥ <b>*</b> : 48 |
| [程采样率(Hz):<br>48000 €                                                                                                    | 送段的)<br>○ 吸附到 00 时   | 起点:<br>} 00 分 00 ₹              | ● 结束(<br>少 5 00 时 0                        | ● 长度<br>0 分 00 秒 •            | 音频位置:<br>00 时 00 分              | 00 秒-             |            |    |               |              |                |                  |        | 实际采<br>      | 平率:45           |
| [程采样率 (Hz):<br>48000 €                                                                                                    | 送段的)<br>○ 吸附到 00 时   | 起点:<br>00分00利                   | ● 结束 (<br>歩 ▼ 00 時 0                       | ● 长度<br>10 分 00 秒▼            | 音频位置:<br>00 <sub>时</sub> 00 分   | 00 极,             |            |    |               |              |                |                  |        |              | 平平 : 41         |
| 程采样率 (Hz):<br>18000 [:                                                                                                    | 送段的)<br>  ○ 吸附到 00 时 | 起点:<br>• 00 分 00 ≇              | ● 结束 (<br>00 <sub>時</sub> 0<br>9 →         | ○长度<br>0分00秒▼                 | 音频位置:<br>00 <sub>时</sub> 00 分   | 00 核              |            |    |               |              | (<br>(         |                  |        |              | ŧ*:.            |

FOR PSYCHOLINGUISTICS

hilario@bambooradical.com hilario.desousa@mpi.nl

ELDP 语言记录培训 ELDP School on Language Documentation 玉溪师范学院 Yuxi Normal University - 25/10/2016

# Audacity

- 音频编辑软件
- 开放源代码 Open source
- 自由 Free
  - (自由使用、复制、研究、修改、分发,尊重用户自由)

下载

官网 www.audacityteam.org/download/

```
(或者网上搜"Audacity下载")
```

- 微软视窗 (8/7/Vista/XP; 10可能要另外下载声卡驱动 audio drivers)
- 苹果 Mac (OS X 10.6 或以上)
- GNU/Linux

(最低 RAM (内存) /处理器速度要求)

• 视窗和 Mac 版本视障者适用(Mac 版要下载另外的屏幕阅读器 Screen reader 版本的 Audacity)

## 更改界面语言

Audacity > 首选项 Preferences > 界面 Interface > 语言 Languages

(Chinese (simplified) 中文(简体) 或其他)

(可以考虑成为义务翻译员 www.audacityteam.org/community/translators)

(首选项: Ctrl+,)

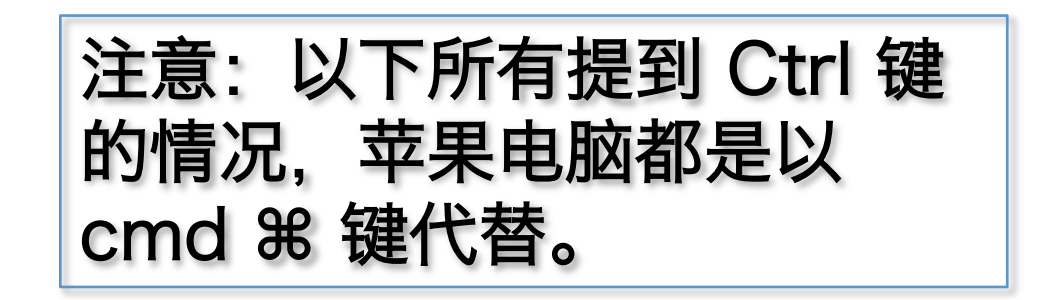

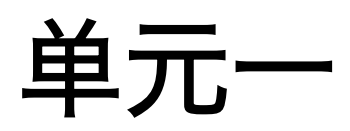

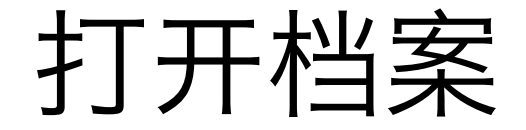

方法 1 文件 File > 打开... Open...

#### 方法 2 把档案拖曳到图标/视窗里

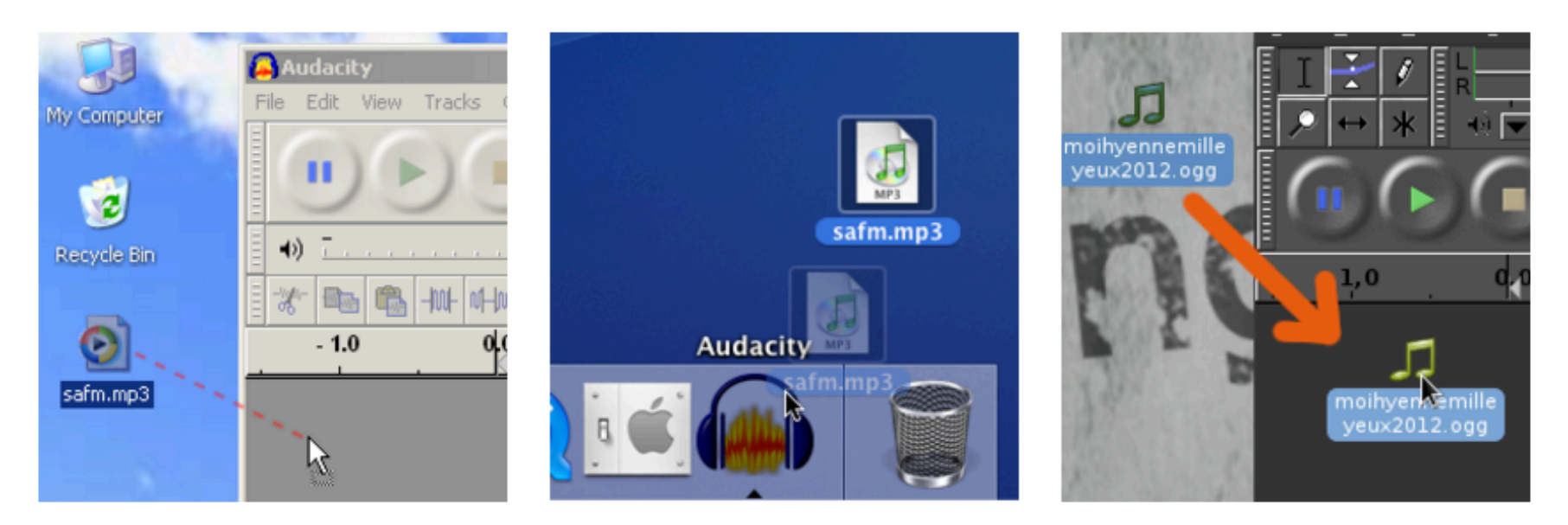

档案种类

Audacity 工程档 .aup (只有 Audacity 能开) WAV, AIFF, AU, FLAC, MP2, MP3, OGG Vorbis (Mac 版 Audacity 还能开 M4A (AAC) & MOV)

导出 MP3 要有 "LAME MP3 encoder" 插件

http://manual.audacityteam.org/man/

faq\_installation\_and\_plug\_ins.html#How\_do\_l\_download\_and\_install\_the\_LAME\_MP3\_en coder.3F

#### "FFmpeg library"插件能导入/导出很多其他档案种类

http://manual.audacityteam.org/man/

faq\_installation\_and\_plug\_ins.html#How\_do\_l\_download\_and\_install\_the\_FFmpeg\_Import .2FExport\_Library.3F

## 撤消/重做

编辑 Edit >

键盘操作: 撤消 Ctrl+ Z 重做 Shift+ Ctrl+ Z

## 用电脑录音

#### (用专门的录音器材比较好...) (先开个新档:文件 File > 新建 New / Ctrl+N)

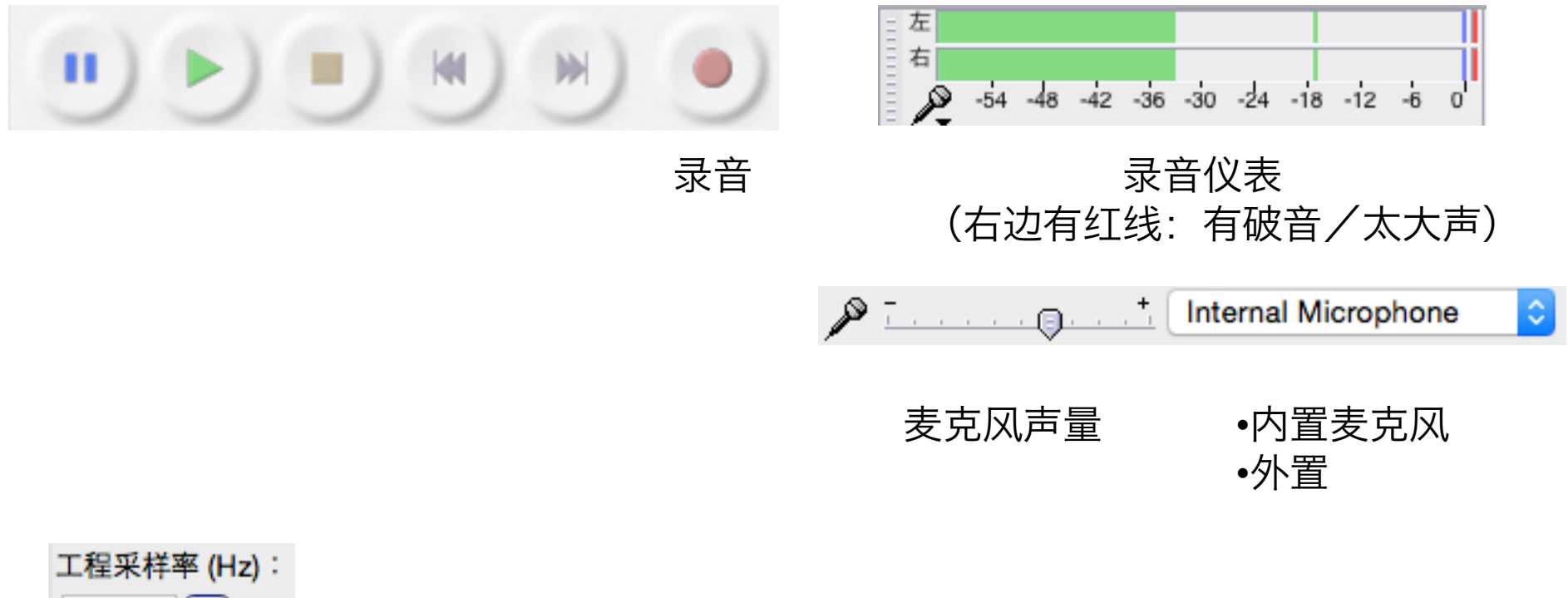

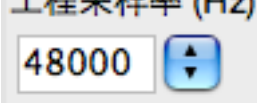

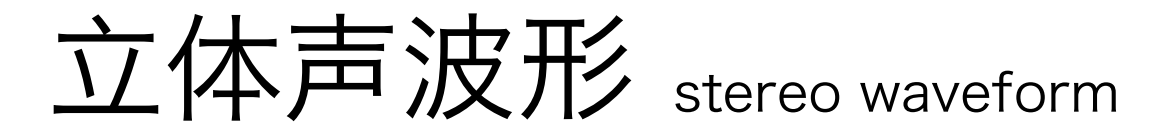

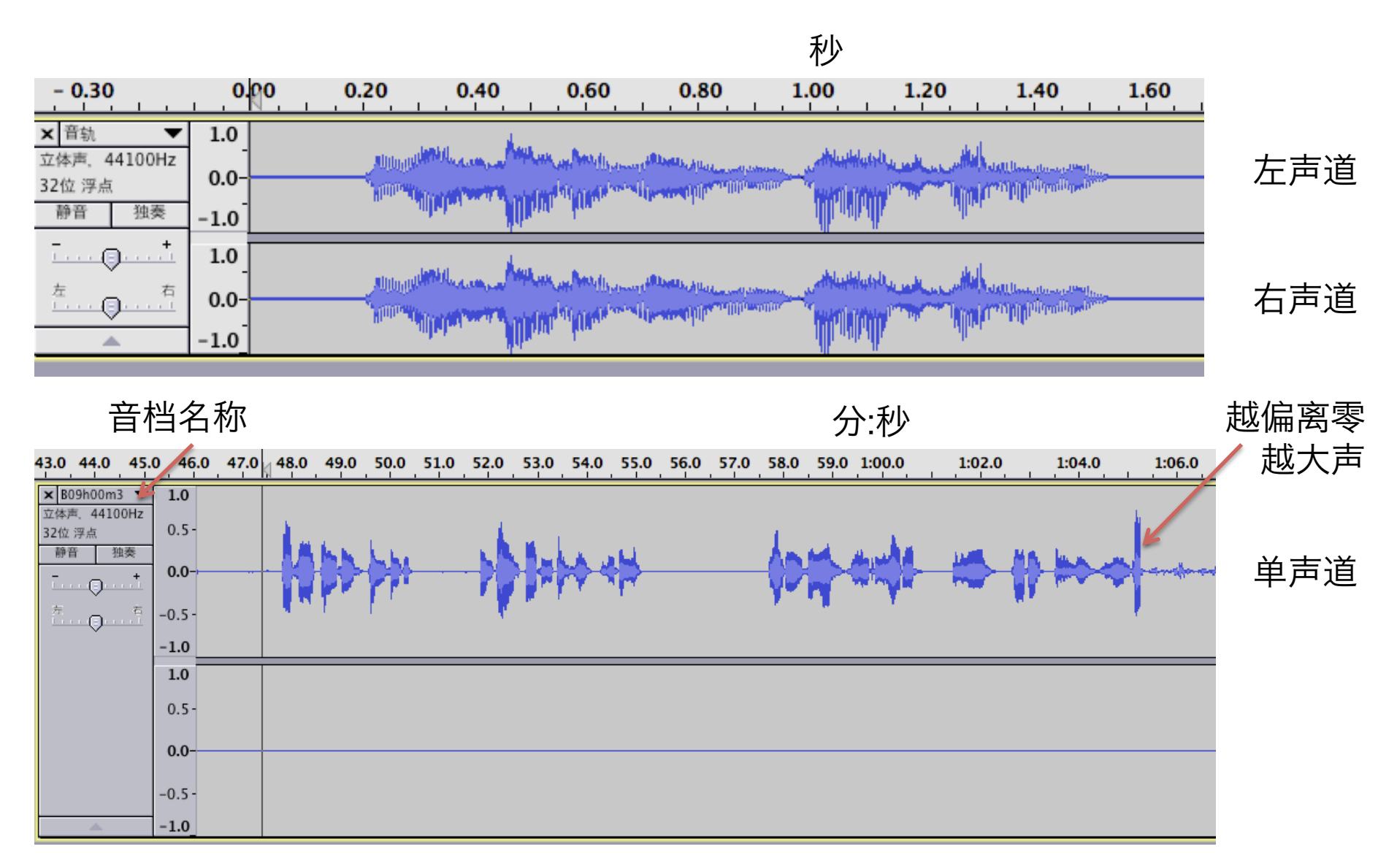

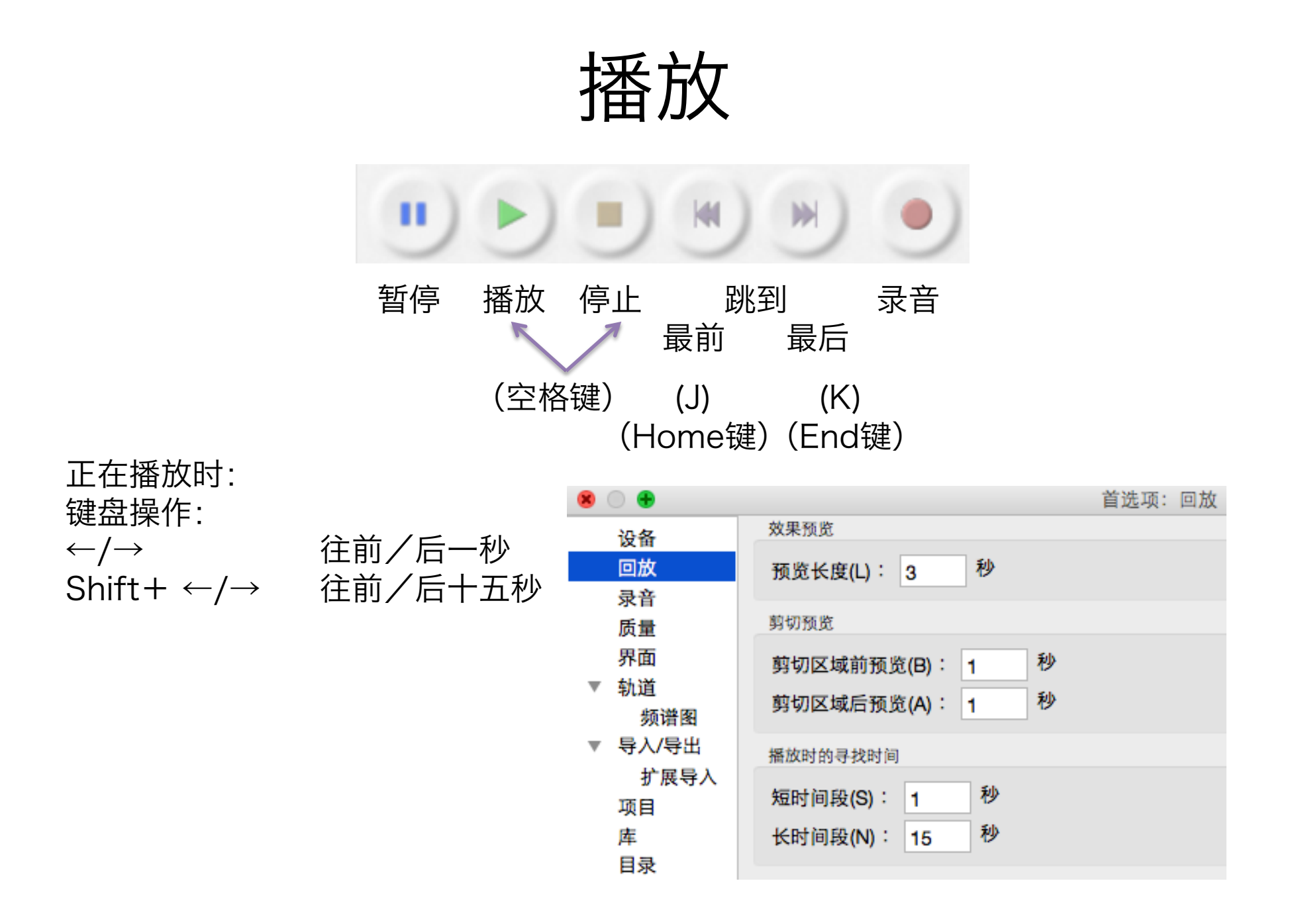

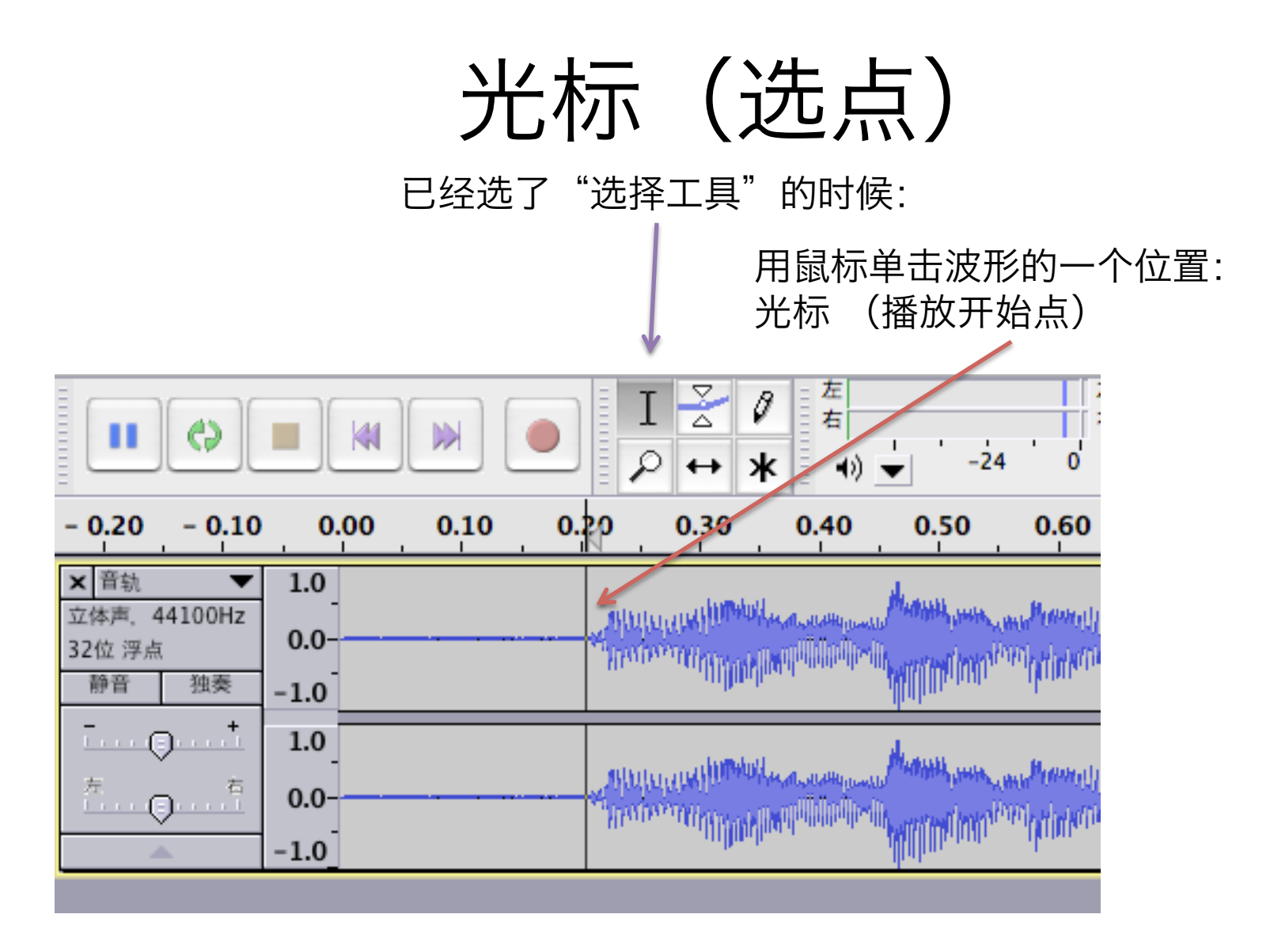

键盘操作: ←→

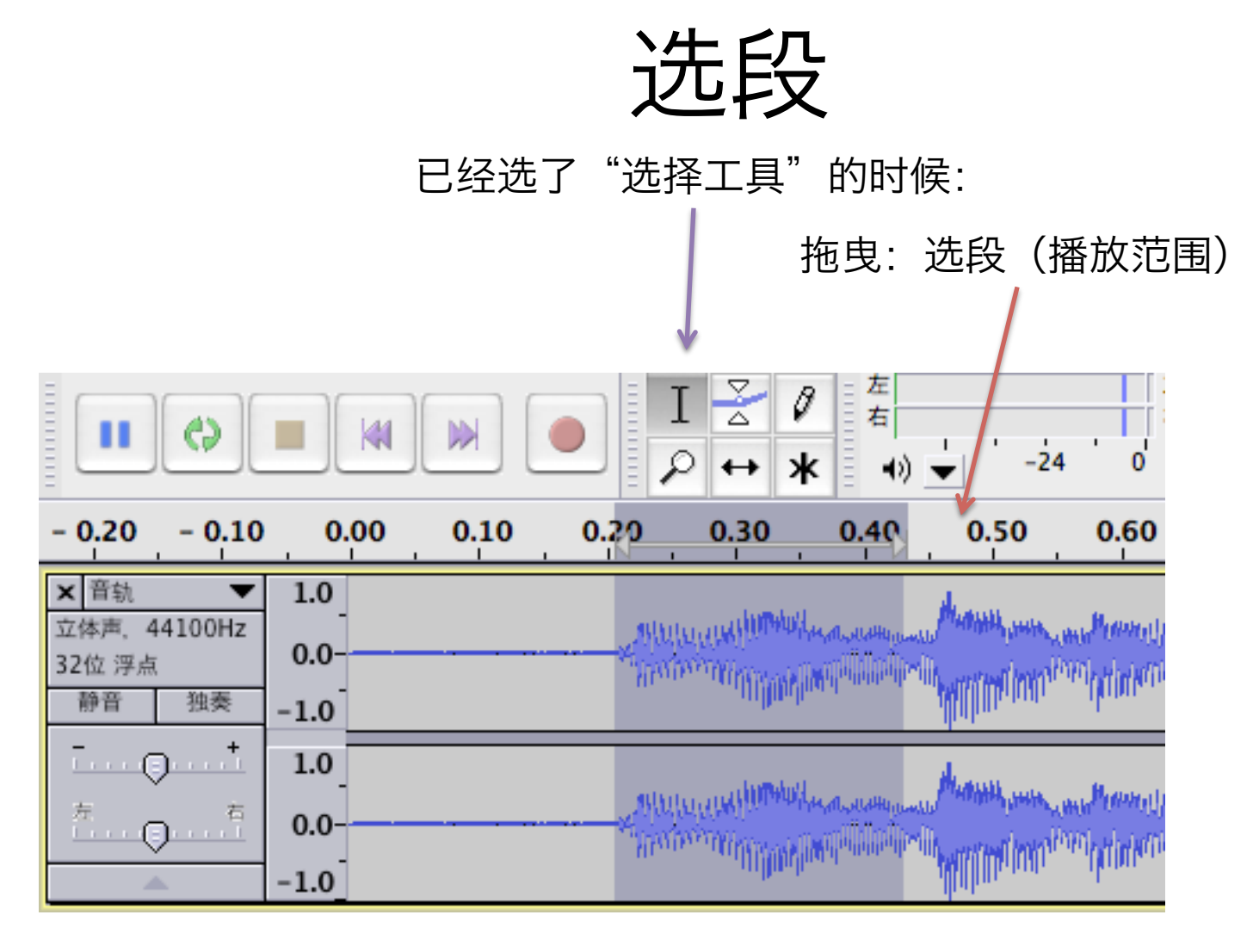

键盘操作:

- 矿大: Shift+ ←→
- 缩小: Shift+ Ctrl+ →←

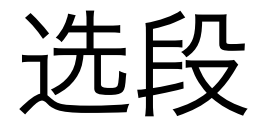

Shift+J: 以 音频开头到光标为选段 把 选段矿大到音频开头

Shift+ K: 以 光标到音频结尾为选段 把 选段矿大到音频结尾

循环播放

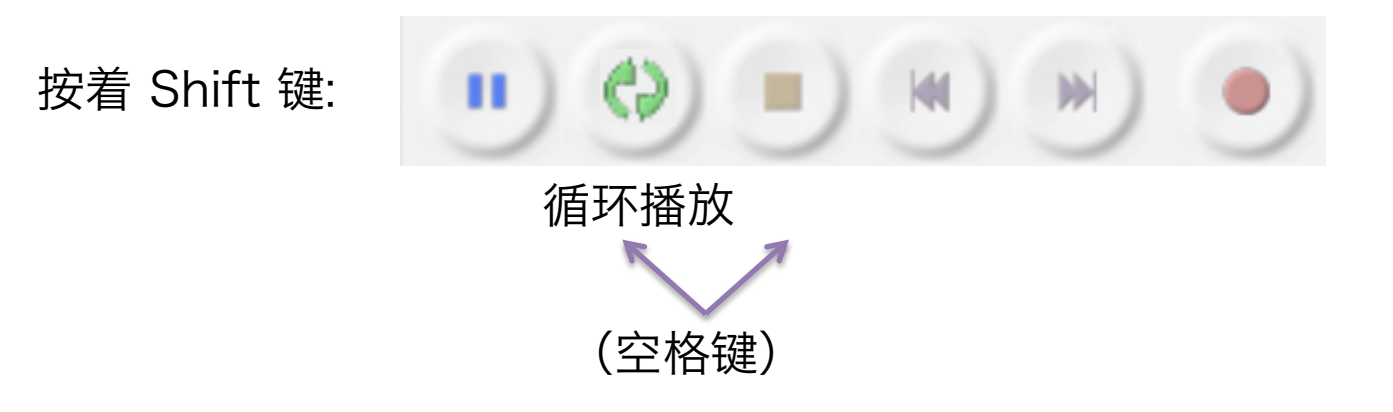

## 前往选区开头/结尾

- Shift+ [: 前往选区前头
- Shift+ ]: 前往选区结尾

#### 横向放大缩小

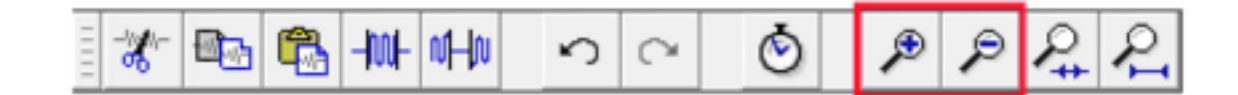

缩放工具 Zoom tool 放大: 单击 缩小: Shift+ 单击

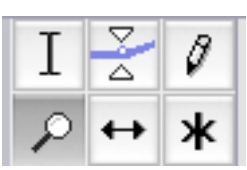

键盘操作: 放大 Ctrl + 1缩放到正常大小 Ctrl+2 缩小 Ctrl+3 适应窗口 Fit in Window Ctrl+ F 缩放至选段大小 Zoom to selection Ctrl+ E (菜单的 视图里)

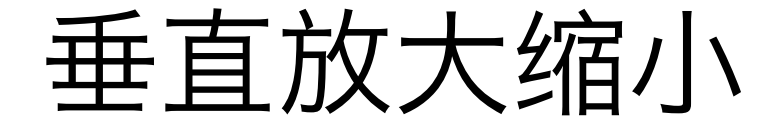

放大: 在 y-轴 单击 缩小: 在 y-轴 Shift+ 单击

#### B键 C键 播放

#### 键盘操作:

B键 播放 [鼠标位置 与 [光标/最靠近的选段边界]]之间的段落 C键 播放选段前后一小段

C键作用, 如:

- 预览剪切: 剪切选段前, 听前后连接好不好
- 预览修剪: 听听选段怕不怕太短

#### 寻找过零点

编辑 Edit > 寻找过零点 Find Zero Crossings 键盘操作: Z

修剪音频

编辑 Edit > 特殊移除 Remove Special > 修剪音频 Trim Audio 键盘操作: Ctrl+T (选段要,其他不要)

从头对齐

轨道 Tracks > 对其轨道 Align Tracks> 从头对齐 Start to Zero

## 保存项目与导出

文件 File > 保存项目 Safe Project

键盘操作: Ctrl+S

!!! 保存项目 只能保存到 Audacity 自己的工程档 .aup !!!

文件 File > 导出音频... Export Audio...

键盘操作: Shift+ Ctrl+ E

导出, e.g., WAV 档

文件 File > 导出选择的音频... Export Selected Audio... (只导出选段)

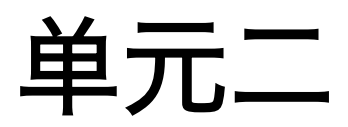

剪贴

选段要,其他不要:

编辑 Edit > 特殊移除 Remove Special > 修剪音频 Trim Audio (Ctrl+T)

选段不要,其他要(前后连接):

编辑 Edit > 删除 Delete (Ctrl + K)(Del) (就是没了!) 编辑 Edit > 剪切 Cut (Ctrl + X) (还能黏贴)

选段不要,其他要(前后不连接,留有空白):

编辑 Edit > 特殊移除 Remove Special > 分离并删除 Split Delete/分离并剪切 Split Cut (Alt+ Ctrl+ K/ Alt+ Ctrl+ X)

编辑 Edit > 复制 Copy (Ctrl + C) 编辑 Edit > 黏贴 Paste (Ctrl + V)

# 声量控制 (一)

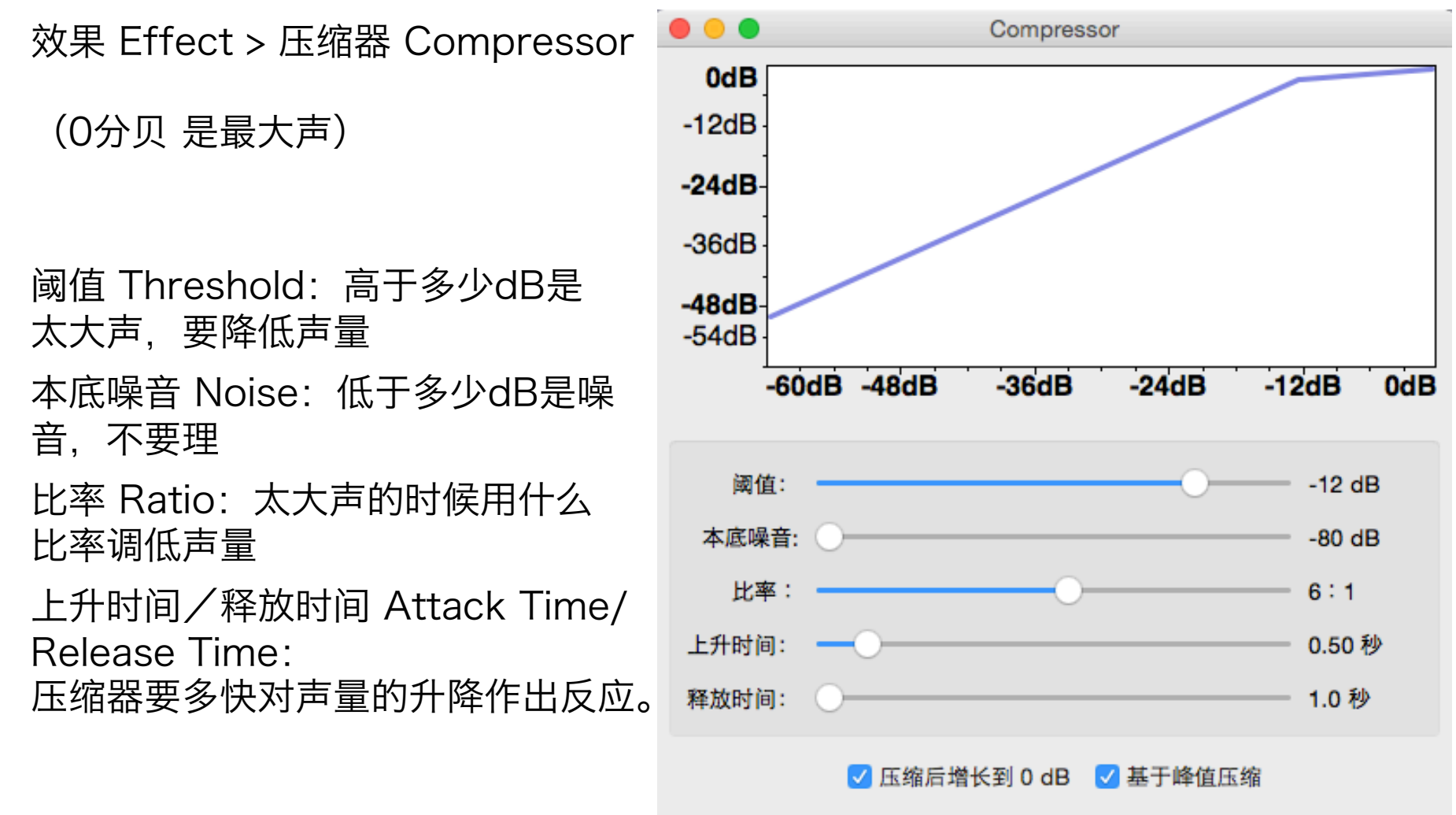

管理(M)

预览(P)

取消(C)

确定(O)

## 导入背景音乐/声音

文件 File > 导入 Import > 音频... Audio... (Shift+ Ctrl+ I)

#### 音频的分段

编辑 Edit > 边界修剪 Clip Boundaries > 分离 Split (Ctrl + I) (可以先按 独奏 Solo,只听想修剪的音频。)

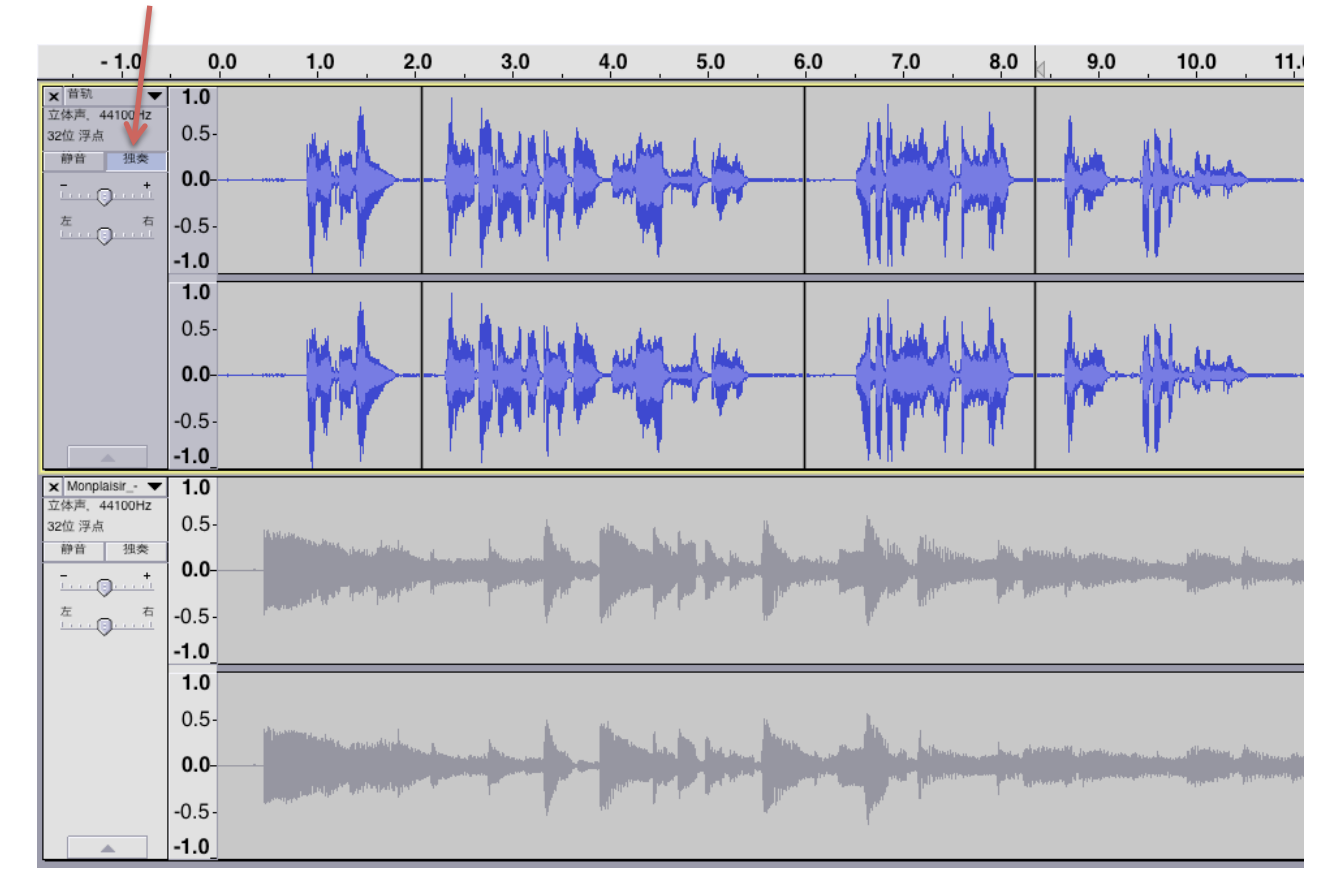

(分段后, 修剪 trim 只影响一个段落。)

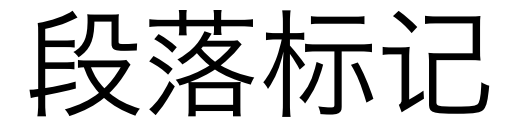

轨道 Track > 为选区添加标记 Add label at selection (Ctrl+ B)

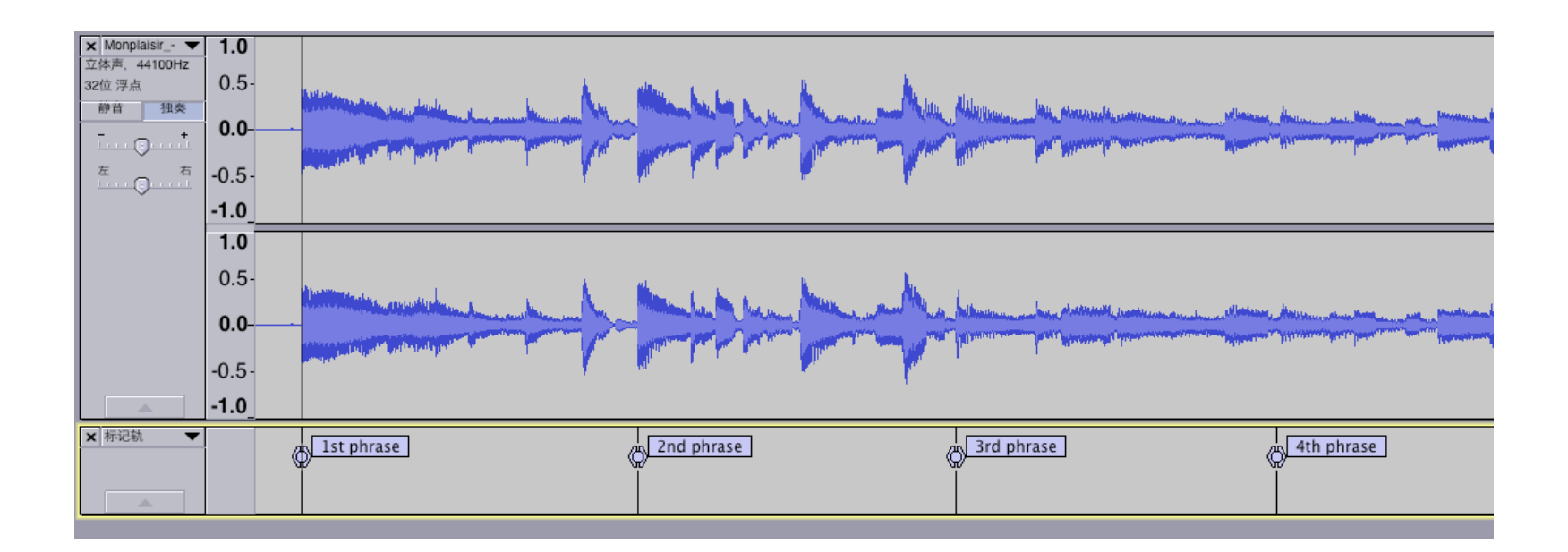

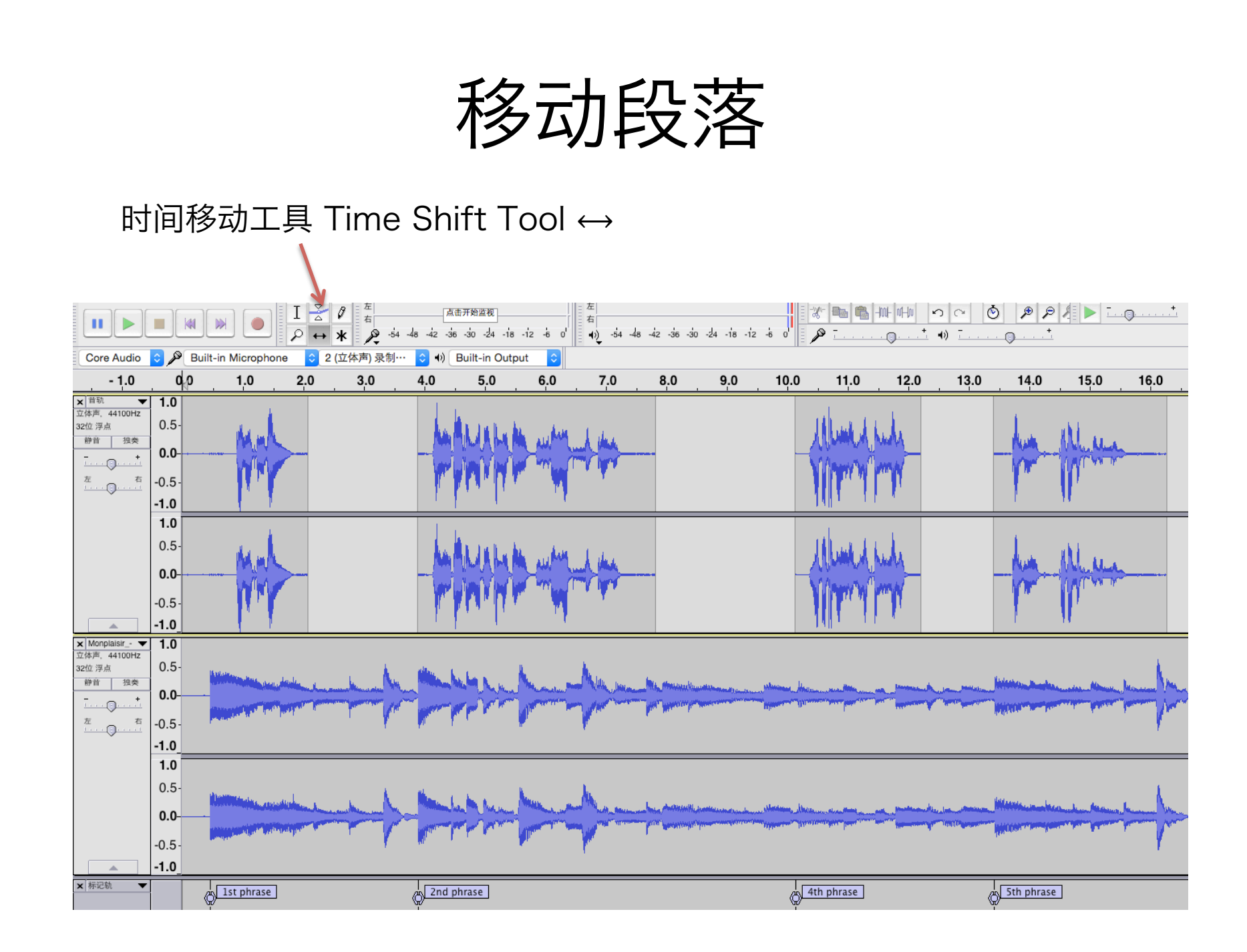

## 声量控制 (二)

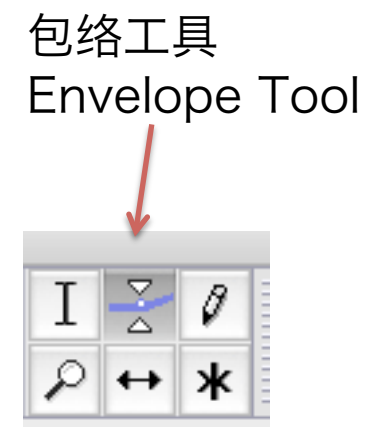

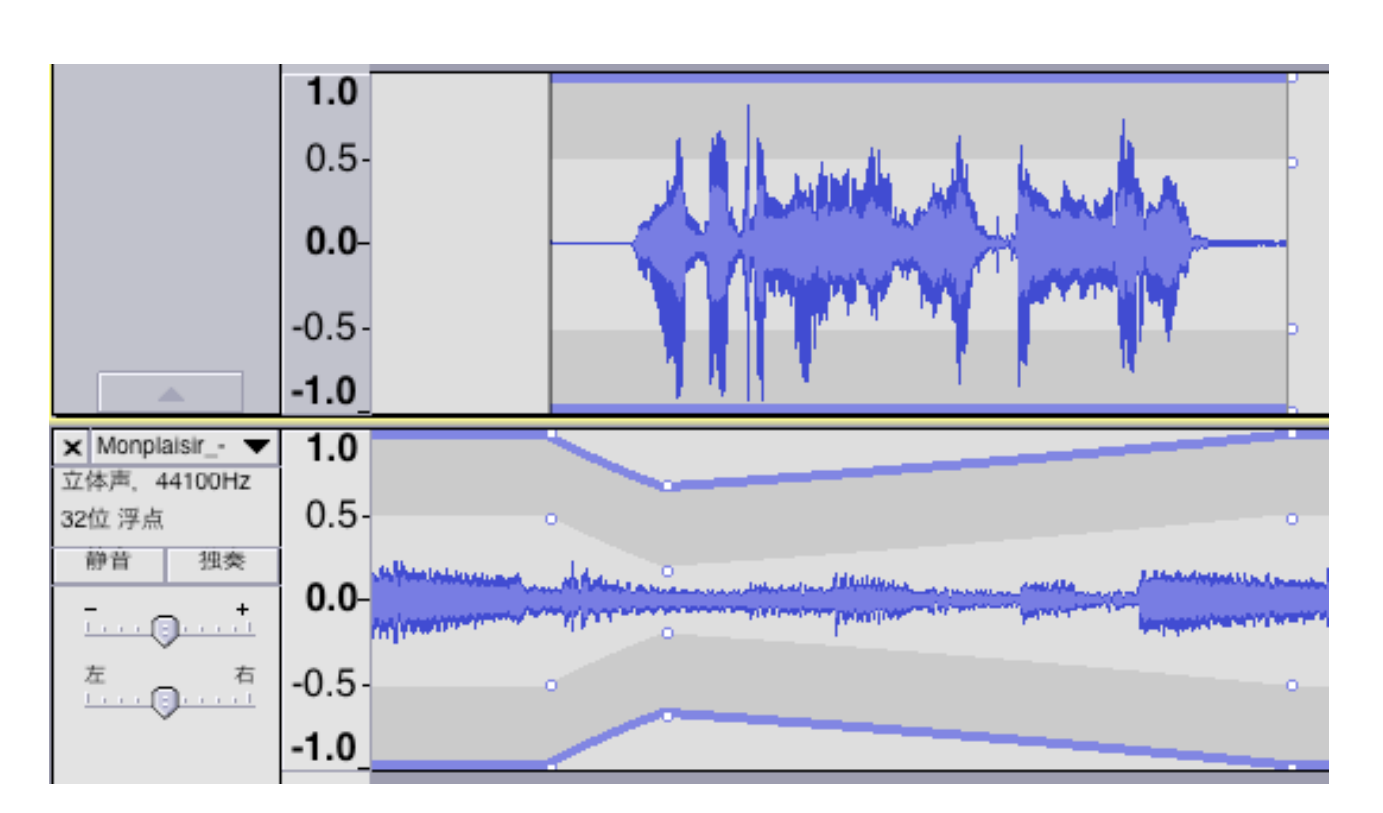

- •上下紫线出现。
- 在紫线/波形窗内单击成为声量转折点。
- •把转折点上下拖, 越靠边越大声, 越靠中越小声。
- •取消转折点:把转折点拉到波形窗外。

### 声量控制 (二)

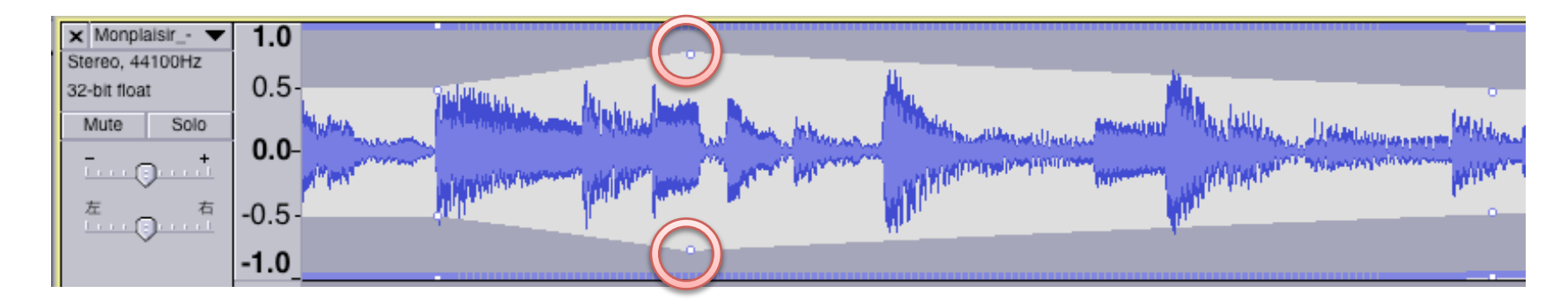

#### 比正常大声:

- •把内部的转折点往外推。
- •紫线会变成点线(即正常的曲线不能显示)。
- 注意 clipping 破音/音讯量化饱和 的问题!

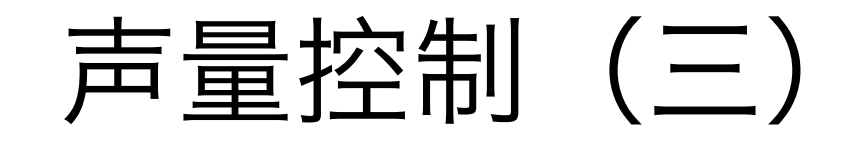

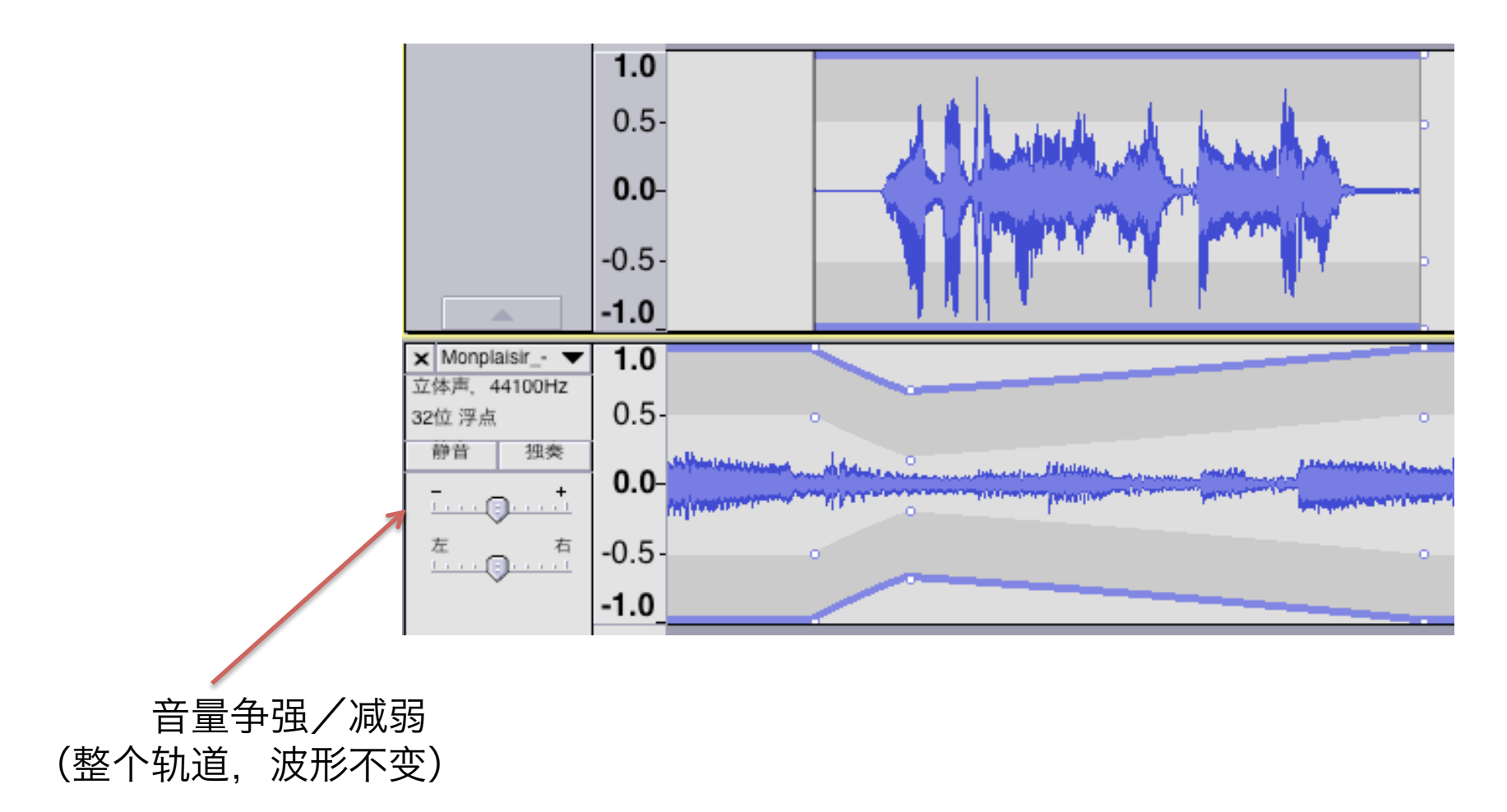

## 声量控制 (四)

效果 Effect > 增幅(放大) ... Amplify...

(波形会有改动)

| Amplify                      |  |  |  |  |  |  |
|------------------------------|--|--|--|--|--|--|
| 增益(dB): 0.608                |  |  |  |  |  |  |
| 0                            |  |  |  |  |  |  |
| 新建峰值振幅 (dB): 0.0             |  |  |  |  |  |  |
| □ 允许破音                       |  |  |  |  |  |  |
| 管理(M) 预览(P) 取消(C) 确定(O)      |  |  |  |  |  |  |
| Amplify                      |  |  |  |  |  |  |
| Amplification (dB): 0.608    |  |  |  |  |  |  |
|                              |  |  |  |  |  |  |
| New Peak Amplitude (dB): 0.0 |  |  |  |  |  |  |
| Allow clipping               |  |  |  |  |  |  |
| Manage Preview Cancel OK     |  |  |  |  |  |  |

声量控制 (五)

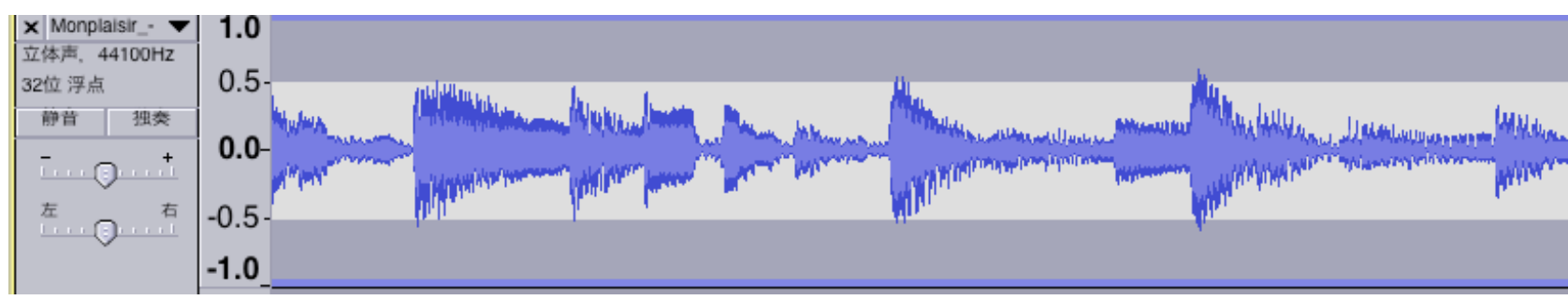

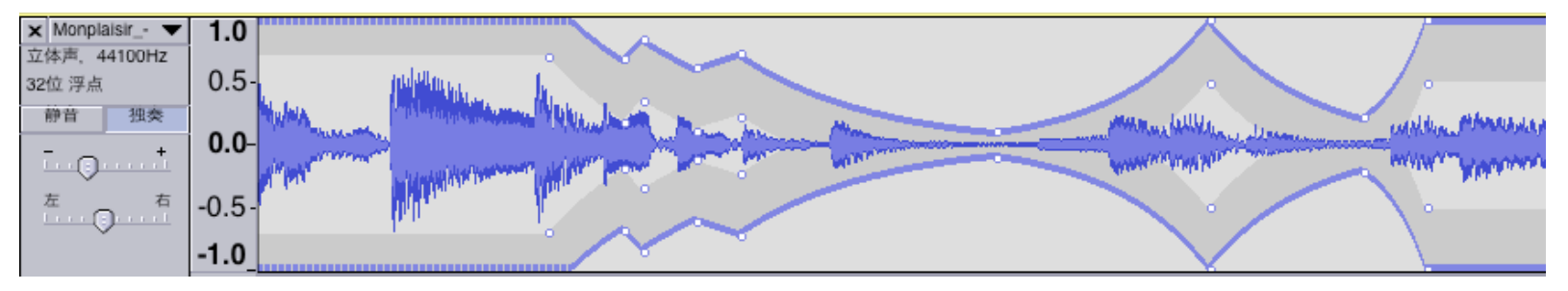

轨道 Tracks > 混音并渲染Mix and Render 轨道 Tracks > 混音并渲染到新轨道 Mix and Render to New Track (Shift+ Ctrl+ M)

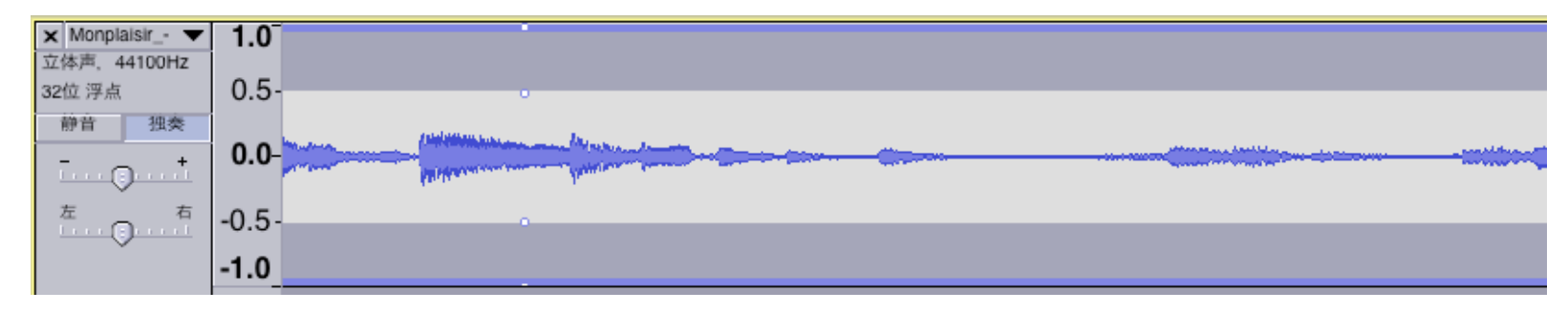

### 淡出

结尾完全不要的段落:选段,删除 要淡出的段落:选段,效果 Effect > 淡出 Fade Out

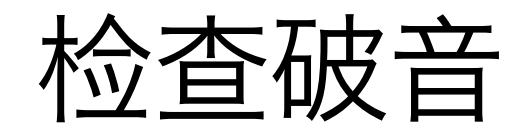

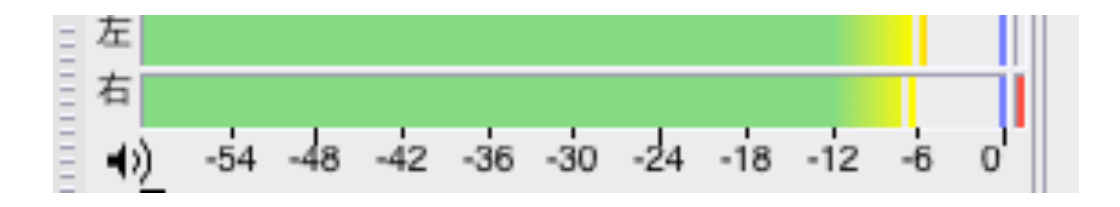

#### 回放仪表 右边有红线: 有破音

#### 解决: (整条)轨道声量降低一点 (2dB? 4dB?)

视图 View > 显示破音 Show Clipping

分析 Analyze > 寻找破音... Find Clipping...

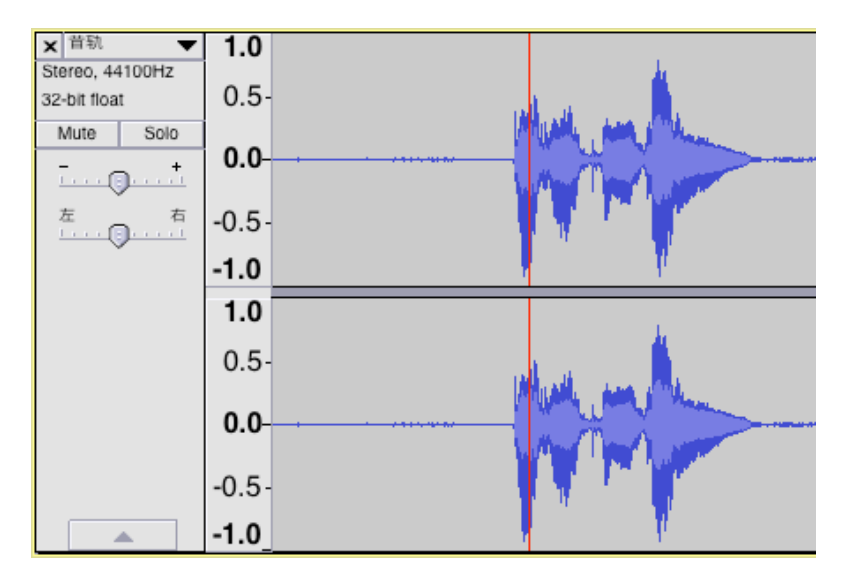

## 存档/导出

记得存档!

可以直接导出音频 (Ctrl+ E)

或:

选择所有要导出的轨道(Shift+单击)

(全选: Ctrl+A)

轨道 Tracks > 混音并渲染到新轨道 Mix and Render to New Track (Shift+ Ctrl+ M)

选择新轨道

效果 Effect > 标准化... Normalize...

文件 File > 导出选择的音频... Export Selected Audio...

| • • •           | Normalize          |             |  |  |  |  |  |
|-----------------|--------------------|-------------|--|--|--|--|--|
|                 | ✓ 移除直流偏移量(垂直居中0.0) |             |  |  |  |  |  |
|                 | ✓标准化最大振幅为 -1.0 dB  |             |  |  |  |  |  |
| □ 分别标准化立体声的两个声道 |                    |             |  |  |  |  |  |
|                 |                    |             |  |  |  |  |  |
| 管理(M)           | 预览(P)              | 取消(C) 确定(O) |  |  |  |  |  |

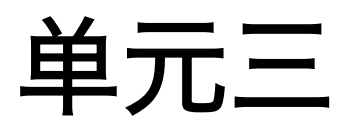

# 去人声/去音乐

去人声:

效果 Effect > Vocal Remover...

效果 Effect > Vocal Reduction and Isolation... > Remove Vocals

效果 Effect > Vocal Reduction and Isolation... > Isolate Vocals and Invert

去音乐: 效果 Effect > Vocal Reduction and Isolation... > Isolate Vocals (之后再 效果 Effect > 标准化... Normalization...)

|      | • • •                     | Reduction and Isolation |                |       |
|------|---------------------------|-------------------------|----------------|-------|
| 动作   | Action:                   |                         | Isolate Vocals |       |
| 力度   | Strength:                 | 1.00                    | •              |       |
| 人声下限 | Low Cut for Vocals (Hz):  | 120.0                   | 0              |       |
| 人声上限 | High Cut for Vocals (Hz): | 9000.0                  |                |       |
|      | 管理(M) 预览(P)               |                         | 调试(g) 取消(C)    | 确定(O) |

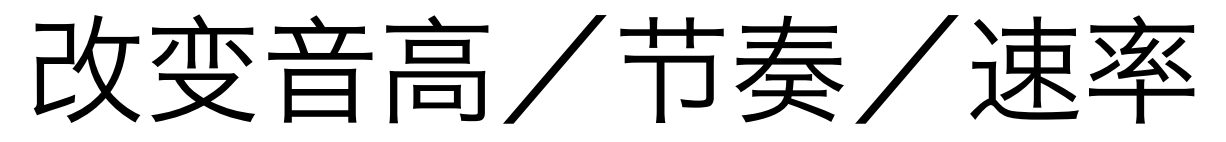

效果 Effect > 改变音高... Change Pitch... 效果 Effect > 改变节奏... Change Tempo...

效果 Effect > 改变速率... Change Speed...

## 平滑时间伸缩/变调

效果 Effect > 平滑时间伸缩... Sliding Time Scale/Pitch Shift...

| Sliding Time Scale/Pitch Shift |                       |  |  |  |
|--------------------------------|-----------------------|--|--|--|
| 起始节奏改变(%):                     | 结尾节奏改变(%):            |  |  |  |
| 0                              | 25                    |  |  |  |
| 起始音调变化                         | 结尾音调变化                |  |  |  |
| (半音阶)[-12到12]: 0               | (半音阶)[-12到12]: 2      |  |  |  |
| (%) [-50到100]:  0              | (%) [-50到100]: 12.246 |  |  |  |
| 管理(M) 预览(P)                    | 取消(C) 确定(O)           |  |  |  |

## 时间轨

(改变速率)

轨道 Track > 增加新轨道 Add New > 时间轨 Time Track

(要用包络工具)

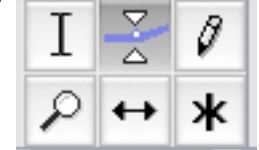

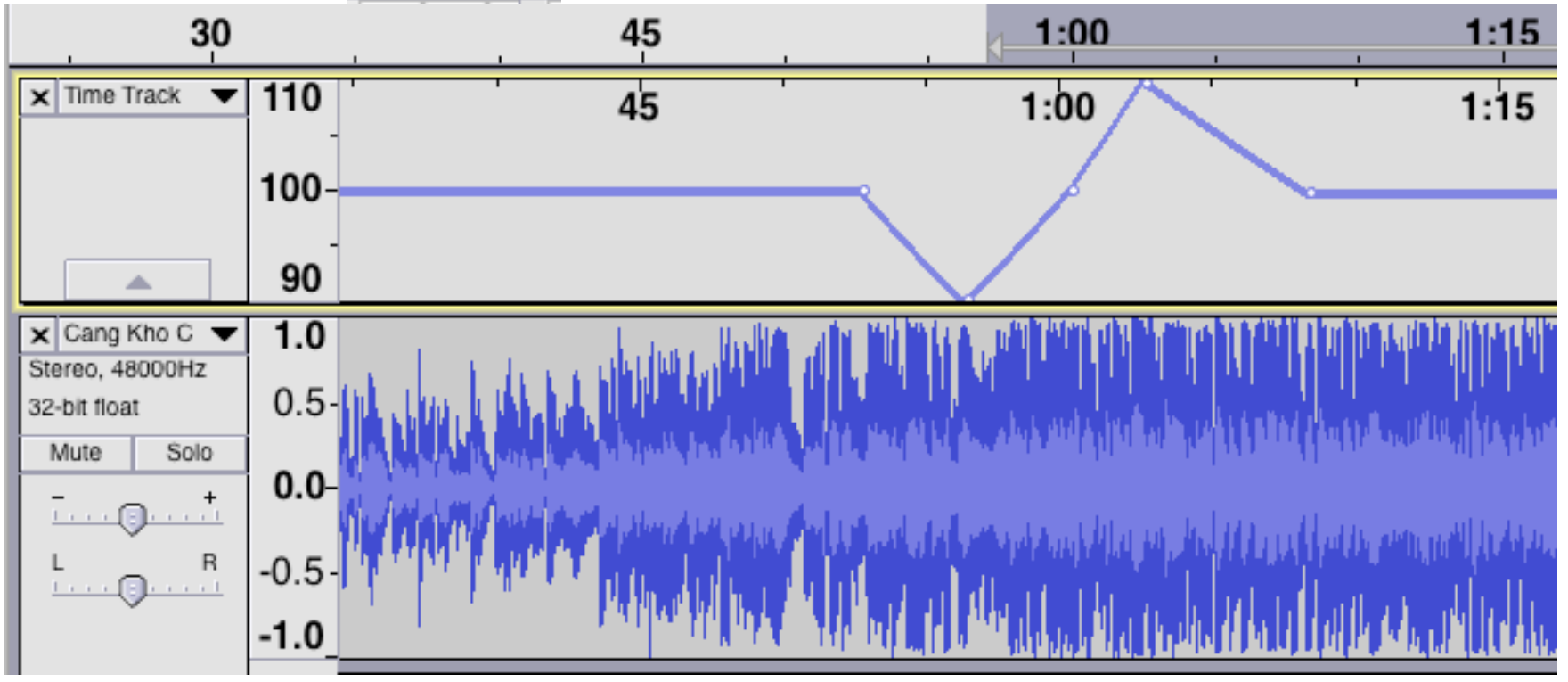

### 跟随播放

Ctrl+ 单击: 跟随播放 Ctrl+ 双击: 变速+跟随播放 Ctrl+ 拖动: 定位 (方便寻找)

生成

| 生成(G)                         | 效果(C)        | 分析(A) |  |  |  |  |
|-------------------------------|--------------|-------|--|--|--|--|
| Add / Remove Plug-ins         |              |       |  |  |  |  |
| DTMF<br>单音<br>噪音<br>线性调<br>静音 | 音            |       |  |  |  |  |
| Click T<br>Pluck<br>Risset    | rack<br>Drum |       |  |  |  |  |

Ctrl+ L

#### 除去噪音

效果 Effect > 消除咔嚓声 Click Removal 效果 Effect > 降噪 Noise Reduction

把杂音删除

绘制工具=人手更改波形 (波形要放大放到非常大)

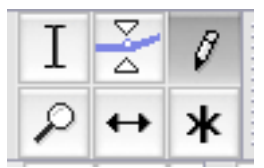

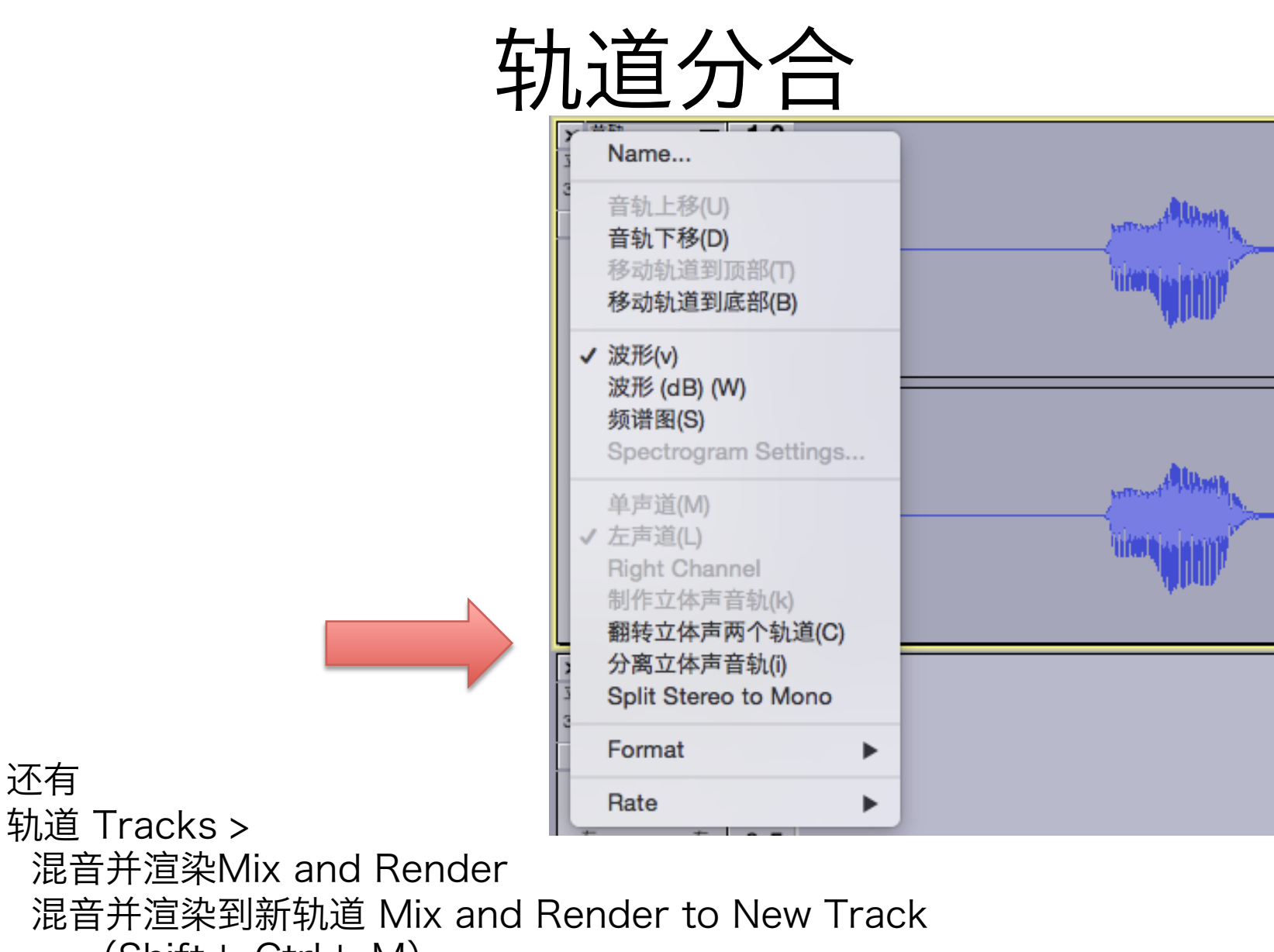

(Shift+ Ctrl+ M)

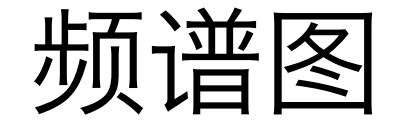

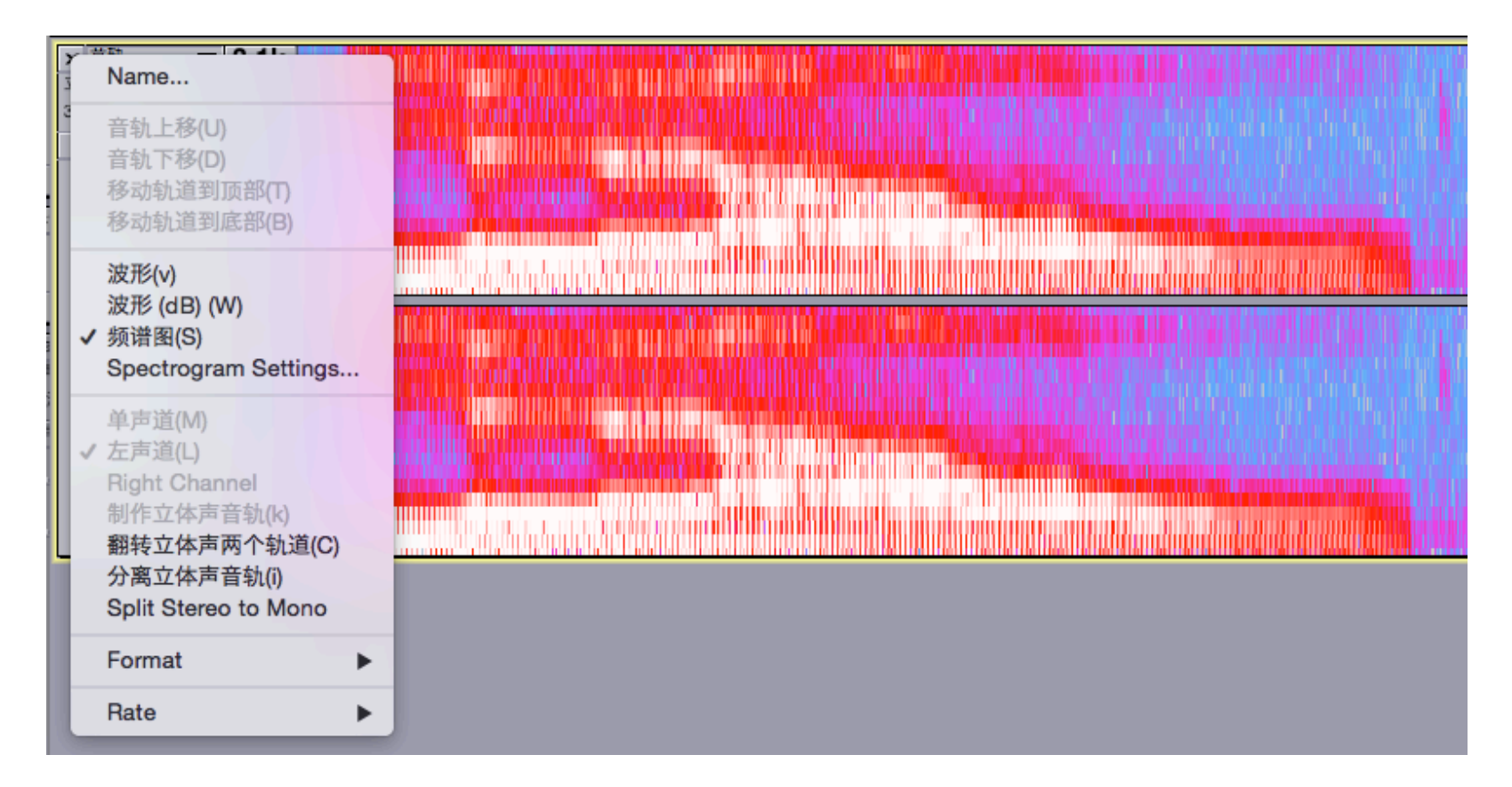

还有 分析 Analyze > 频谱分析... Plot spectrum...